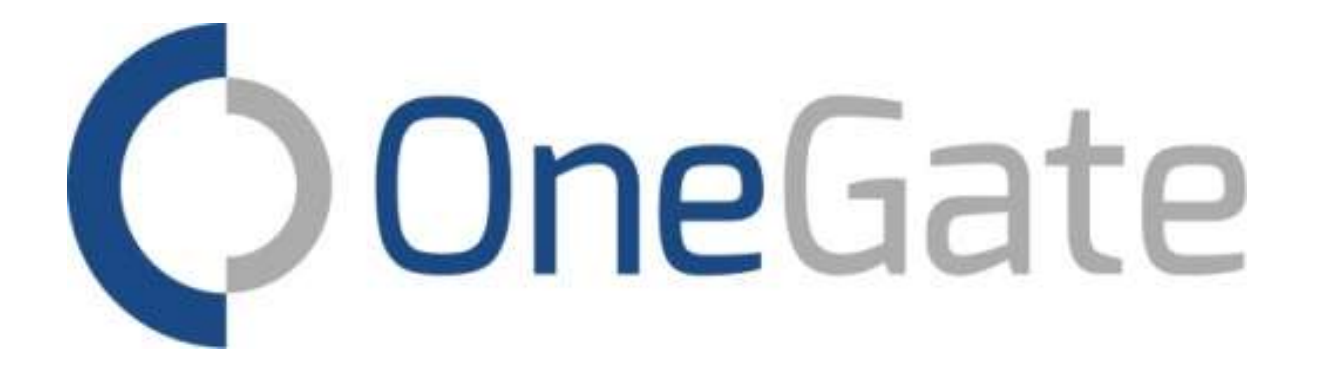

# Access Management Manual for Administrators

July 2022

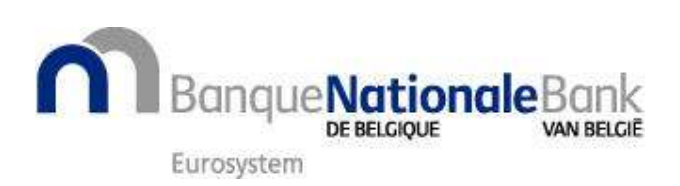

# Contents

| <u>1</u> <u>GENERAL</u>                                  | 3  |
|----------------------------------------------------------|----|
| 2 PRELIMINARIES                                          | 3  |
|                                                          |    |
| 2.1 STEP 1 APPOINT A PRINCIPAL ACCESS MANAGER (GAP)      | 3  |
| 2.2 STEP 2 ASSIGNING THE ONEGATE ADMIN ROLE              | 4  |
| 2.2.1 STEP 1: SELECT AN INDIVIDUAL                       | 6  |
| 2.2.2 STEP 2: SELECTING THE COMPANY                      | 7  |
| 2.2.3 STEP 3: SELECTING THE ROLE                         | 8  |
| 2.2.4 STEP 4: DURATION OF THE ROLE                       | 9  |
| 2.2.5 STEP 5: ENTERING PERSONAL DETAILS                  | 9  |
| 2.2.6 STEP 6: ROLE ASSIGNMENT SUMMARY                    | 10 |
| 3 THE RIGHTS MANAGEMENT MODULE                           | 11 |
|                                                          |    |
| 3.1 INITIAL LOG-IN BY AN ADMINISTRATOR                   | 11 |
| 3.2 CREATING USERS                                       | 15 |
| 3.2.1 CREATING AN INTERNAL USER                          | 15 |
| 3.2.2 CREATING A THIRD-PARTY USER                        | 16 |
| 3.2.3 CREATING AN AUDITOR USER                           | 17 |
| 3.2.4 GRANTING ACCESS PER DOMAIN/REPORT                  | 18 |
| 3.2.4.1 Access per domain                                | 18 |
| 3.2.4.2 Access per report                                | 18 |
| 3.2.5 CURRENT AND PAST OBLIGATIONS                       | 19 |
| 3.2.6 EDITOR VS. READER                                  | 19 |
| 3.2.7 FINISH – SEND AN EMAIL                             | 19 |
| 3.3 GRANTING ACCESS ON THE BASIS OF NON-ASSIGNED REPORTS | 21 |
| 3.4 USER LOG-IN                                          | 22 |
| 3.5 SPECIFIC POINTS                                      | 23 |
| 3.5.1 DELETION                                           | 23 |
| 4 <u>GLOSSARY</u>                                        | 24 |
| 5 CONTACTS                                               | 25 |

#### 1 GENERAL

This manual is intended for access administrators or OneGate Admin who have the right to create and modify user access within or outside their enterprise.

Terms specific to the application are explained in a glossary at the end of this guide.

# 2 PRELIMINARIES

In order to be able to grant access to users (phase 3), enterprises must complete some preliminary steps on platforms managed by the federal government.

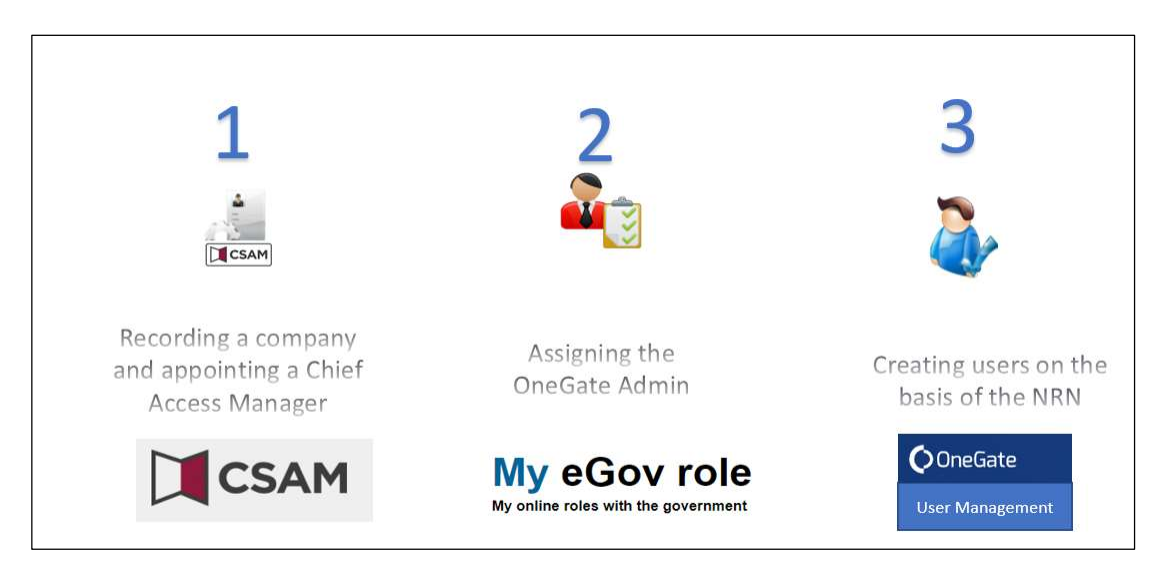

In the following pages we shall take you through these steps.

#### 2.1 STEP 1 APPOINT A PRINCIPAL ACCESS MANAGER (GAP)

The principal access manager is the person who, within the enterprise or public institution, can manage access for the various government online applications. The operating principle is the same as for other eGov applications (Dimona, DmfA, FinProf, InterVAT...). Your enterprise or public institution probably already uses this type of applications, and your organisation probably already has a principal access manager.

The principal access manager can delegate the access management by appointing supplementary access managers who will each manage the access for a group of applications (a domain). In the case of the **OneGate** online application, this is the access manager for the domain **economy**.

Access managers are generally members of the personnel department. If you do not know the access managers in your organisation, you can contact the CSAM helpdesk by email (info@csam.be) or by telephone (02/290.28.45).

CSAM's general web page <u>https://www.csam.be/fr/gestion-gestionnaires-acces.html</u> describes the access management.

That page gives a step-by-step guide describing the appointment of access managers. <u>https://csam.be/fr/documents/pdf/guide-utilisateur.pdf</u>

#### 2.2 STEP 2 ASSIGNING THE ONEGATE ADMIN ROLE

The principal access manager or the (joint) access managers for the domain "**economy**" within the enterprise or public institution can assign the "OneGate Admin" role by completing the following six steps.

Log in to the role management site with your eID card or via itsme <u>https://iamapps.belgium.be/rma/generalinfo.</u>

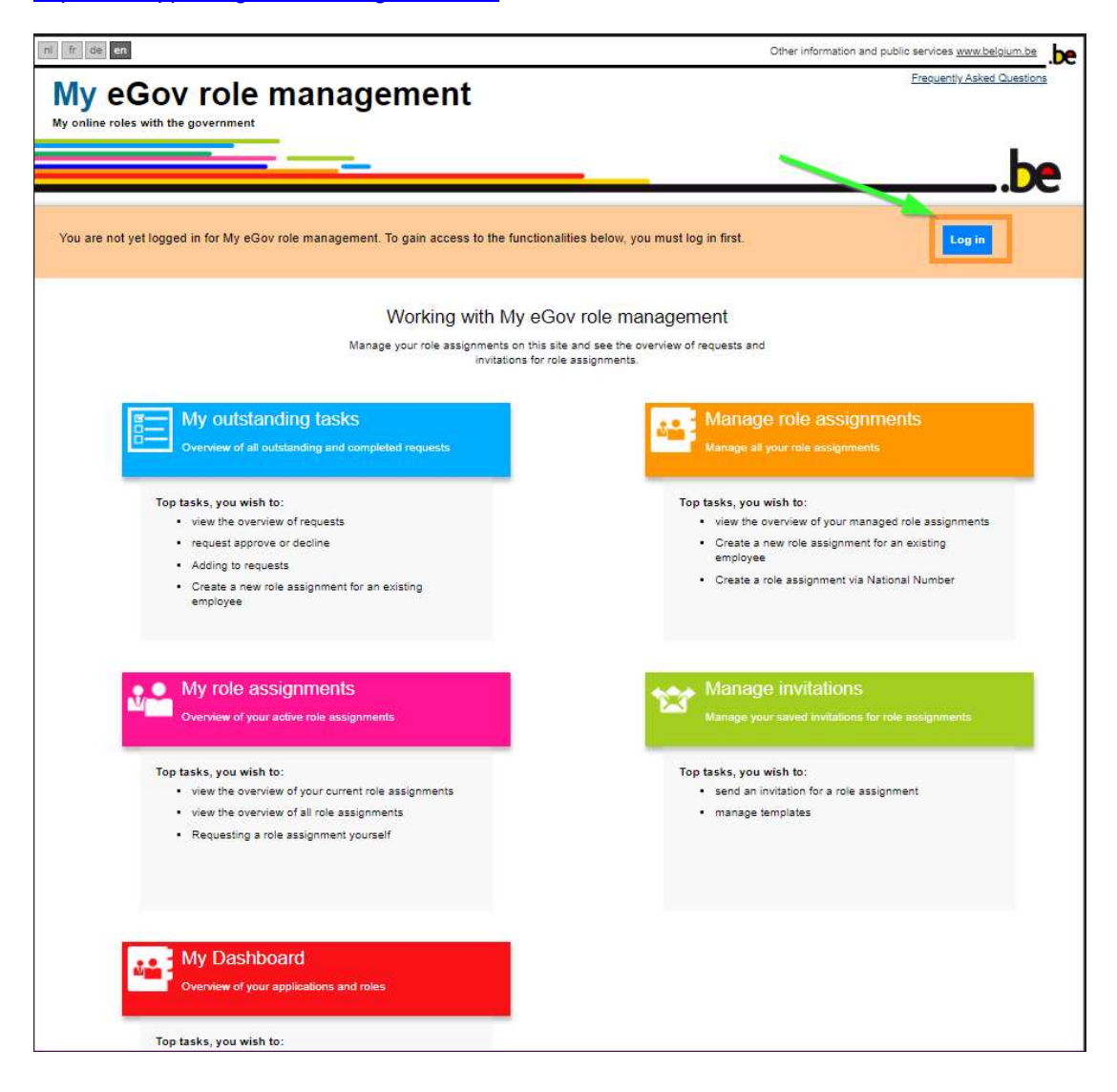

Click on 'create a role assignment via National Number'.

| ni fr de en                                                                                                    |                                                                                                    | Other informat                                                                                                    | tion and public services www                                                | w.belgium.be |
|----------------------------------------------------------------------------------------------------|----------------------------------------------------------------------------------------------------|----------------------------------------------------------------------------------------------------|-----------------------------------------------------------------------------|--------------|
| My eGov role manageme                                                                                                    | ent                                                                                                    | Fre                                                                                                    | quently Asked Questions   L                                                 | be           |
|                                                                                                    |                                                                                                    |                                                                                                    | <b>A</b>                                                                    | (Log out) 🛡  |
| My outstanding tasks My role assignments                                                                                                    | Role assignment management                                                                                        | Invitation management                                                                                                    | My Dashboard                                                                |              |
| View the                                                                                                    | Are you using this application for the first tin<br>e <u>user manual</u> and manage your <u>Preference</u>        | ne?<br>2 settings                                                                                                    |                                                                             | ×            |
| Work<br>Manage your ro                                                                                                    | ting with My eGov role mana<br>ole assignments on this site and see the over<br>invitations for role assignments. | agement<br>view of requests and                                                                                                 |                                                                             |              |
| My outstanding tasks<br>Overview of all outstanding and completed reque                                                                                                    | ests                                                                                                    | Manage role ass<br>Manage all your role assig                                                                                   | signments<br>Inments                                                        |              |
| Top tasks, you wish to:<br>view the overview of requests<br>request approve or decline (0)<br>Adding to requests (0)<br>Create a new role assignment for an existing<br>employee |                                                                                                    | Top tasks, you wish to:<br>• view the overview of you<br>• Create a new role assigned<br>employee<br>• Create a role assignment | ur managed role assignme<br>nment for an existing<br>nt via National Number | nts          |
| My role assignments<br>Overview of your active role assignments                                                                                                    |                                                                                                    | Manage invitatio                                                                                                    | DNS<br>tions for role assignments                                           |              |
| Top tasks, you wish to:<br>• view the overview of your current role assignm<br>• view the overview of all role assignments<br>• Requesting a role assignment yourself            | <u>nents</u>                                                                                                    | Top tasks, you wish to:<br>• send an invitation for a r<br>• manage templates                                                   | tole assignment                                                             |              |

#### 2.2.1 Step 1: select an individual

Enter the National Register Number of the user<sup>1</sup> who is to manage access to OneGate in your enterprise or your own National Register Number as follows:

| fr de <b>en</b>    |                                                                                                    |                                                                | Other informati          | ion and public services w | ww.belgium.be         |  |
|--------------------|----------------------------------------------------------------------------------------------------|----------------------------------------------------------------|--------------------------|---------------------------|-----------------------|--|
| My eGov ro         | le management                                                                                       |                                                                | Fres                     | uentiy Asked Questions    | <u>User agreement</u> |  |
|                    |                                                                                                    |                                                                |                          | <b>A</b>                  | (Log out) 💙           |  |
| My outstanding ta  | ks My role assignments Role assign                                                                  | nment management                                               | Invitation management    | My Dashboard              |                       |  |
| Role assignment m  | anagement: immediately issue                                                                        | a new role ass                                                 | ignment                  |                           |                       |  |
| Step 2: Enterprise | Select the individuals to whom you wish to allocate a                                               | role assignment.                                               |                          |                           |                       |  |
| Step 3: Roles      |                                                                                                    |                                                                |                          |                           |                       |  |
| Step 4: Properties | - Selected individuals                                                                              |                                                                |                          |                           |                       |  |
| Step 5: Details    | You have not added any persons yet. Search below                                                    | w for the persons to whom you                                  | , wish to assign a role. |                           |                       |  |
| Step 8: Summary    | Searching for individuals<br>Run a search for the person to whom you wis<br>National register numbe | ision a role by way of his Nat<br>f<br>Search                  | tional Number            |                           |                       |  |
|                    | Gancel                                                                                              |                                                                |                          |                           | Next step             |  |
|                    | About th                                                                                            | is website   Your orivacy<br>22.0.0<br>2022 Federal Government |                          |                           |                       |  |

After you click on 'Search' a window opens. Click on 'Add':

|                                                                                                    |                                                                                         |                                                                                             |                       | on and public services <u>every below be</u> .be |
|----------------------------------------------------------------------------------------------------|-----------------------------------------------------------------------------------------|---------------------------------------------------------------------------------------------|-----------------------|--------------------------------------------------|
| My eGov role                                                                                                    | e managemo                                                                              | ent                                                                                         | En                    | .be                                              |
|                                                                                                    |                                                                                         |                                                                                             |                       |                                                  |
| My outstanding tasks                                                                                              | My role assignments                                                                     | Role assignment management                                                                  | Invitation management | My Dashboard                                     |
| Role assignment mar                                                                                               | nagement: immedia                                                                       | tely issue a new role ass                                                                   | gnment                |                                                  |
| Sigo 1. Persons<br>Sigo 2. Enterprise<br>Sigo 3. Roke<br>Elay 4. Properties<br>Biop 5. Detech<br>Biop 6. Externey | Step 1: Individuals Beact the individuals Search result This is the person to wh Sumame | with to shocks a the assignment.<br>on the National Number has been assigned.<br>First name | e                     |                                                  |
|                                                                                                    | Cancel                                                                                  |                                                                                             | Add                   | Nettop                                           |
|                                                                                                    |                                                                                         |                                                                                             |                       |                                                  |
|                                                                                                    |                                                                                         | About this web site   Your privacy<br>22.0.0<br>© 2012 - 2022 Federal Government            |                       |                                                  |

<sup>1</sup> N.B. Anyone logging in with CSAM must first activate digital keys on the website <u>https://iamapps.belgium.be/sma/.</u> For Onegate, the eID digital key must be activated. If this step was not carried out by the person given the role at the time of the role assignment, the message 'Person not found' appears.

Confirm the addition of this person by clicking on 'Next step':

| My eGov role management |                                    |                              | Fre                    | quently Asked Questions               | <u>User agreemen</u> |           |
|-------------------------|------------------------------------|------------------------------|------------------------|---------------------------------------|----------------------|-----------|
|                         |                                    |                              |                        |                                       |                      | b         |
|                         |                                    |                              |                        |                                       | 4                    | (Log out) |
| My outstanding t        | asks My role assignments           | Role assignment              | t management           | Invitation management                 | My Dashboard         |           |
| Step 1: Persons         | Step 1: Individuals                |                              |                        | .g.m.em                               |                      | (         |
| Step 2: Enterprise      | Select the individuals to whom you | wish to allocate a role as   | ignment.               |                                       |                      |           |
| Step 3: Roles           | Selected individuals               |                              |                        |                                       |                      |           |
| Step 5: Details         | You have not added any person      | ns yet. Search below for the | persons to whom you    | u wish to assign a <mark>role.</mark> |                      |           |
| Step 6: Summary         | Display 10 🗸 name per pag          | ge                           |                        |                                       |                      |           |
|                         | Surname                            | \$                           | First name             | \$                                    |                      |           |
|                         |                                    |                              |                        |                                       | Delete               |           |
|                         | Searching for individuals          | whom you wish to assign a    | role by way of his Nat | tional Number                         |                      |           |
|                         | Nation                             | al register number           | earch                  |                                       |                      |           |
|                         | Cancel                             |                              |                        |                                       |                      | Next step |

# 2.2.2 Step 2: selecting the company

Select the company for which the OneGate Admin role is to be assigned:

| ni fr de en          |                                             |                                                                     | Other informat        | ion and public services <u>w</u> | ww.belgium.be        |  |
|----------------------|---------------------------------------------|---------------------------------------------------------------------|-----------------------|----------------------------------|----------------------|--|
| My eGov role         | e manageme                                  | ent                                                                 | Ens                   | ruentiv Asked Questions          | <u>L.be</u>          |  |
|                      |                                             |                                                                     |                       | <b>.</b>                         | ( <u>bec est</u> ) 🤜 |  |
| My outstanding tasks | My role assignments                         | Role assignment management                                          | Invitation management | My Dashboard                     |                      |  |
| Role assignment man  | agement: immedia                            | tely issue a new role ass                                           | ignment               |                                  |                      |  |
| Step 1: Persons      | Step 2: Select enterprise                   |                                                                     |                       |                                  | 2                    |  |
| Step 2: Enterprise   | Select the enterprise for which you         | Select the enterprise for which you wish to impute role assignments |                       |                                  |                      |  |
| Step 3: Roles        | [                                           |                                                                     |                       |                                  |                      |  |
| Step 4: Properties   | Select enterprise                           |                                                                     |                       |                                  |                      |  |
| Step 5: Details      | <ul> <li>No official basis van b</li> </ul> |                                                                     |                       |                                  |                      |  |
| Step 8: Summary      |                                             |                                                                     |                       |                                  |                      |  |
|                      | Previous step Cancel                        |                                                                     |                       |                                  | Next step            |  |
|                      |                                             |                                                                     |                       |                                  |                      |  |
|                      |                                             | About this website   Your privacy                                   |                       |                                  |                      |  |
|                      |                                             | 22.0.0                                                              |                       |                                  |                      |  |
|                      |                                             | © 2012 - 2022 Federal Government                                    |                       |                                  |                      |  |
|                      |                                             |                                                                     |                       |                                  |                      |  |

Continue by clicking on 'Next step'.

#### 2.2.3 Step 3: selecting the role

You come to the page which will enable you to assign the Onegate Admin role to the user:

| y online roles with the governme | e managemo                                                                                                    | ent                                                                                                    | Fres                  | uenty Asked Questions   User a | be              |
|----------------------------------|----------------------------------------------------------------------------------------------------|----------------------------------------------------------------------------------------------------|-----------------------|--------------------------------|-----------------|
|                                  |                                                                                                    |                                                                                                    |                       | <u>-</u>                       | <u>og out</u> ) |
| My outstanding task              | My role assignments                                                                                            | Role assignment management                                                                                                    | Invitation management | My Dashboard                   |                 |
| ole assignment ma                | nagement: immedia                                                                                              | tely issue a new role ass                                                                                                    | ignment               |                                |                 |
| 3                                |                                                                                                    |                                                                                                    |                       |                                | ő               |
| itep 1: Persons                  | step 3: selecting the roles                                                                                    |                                                                                                    |                       |                                | l               |
| itep 2: Enterprise               | Select the roles you wish to assign                                                                            | for each (sub)enterprise selected.                                                                                                    |                       |                                |                 |
| itep 3: Roles                    | (*) = mandatory field                                                                                          |                                                                                                    |                       |                                |                 |
| tep 4: Properties                | Roles for enterprise: Nation                                                                                   | ale Bank van België, 0203 201 340                                                                                                    |                       |                                |                 |
| itep 5: Details                  | Roles for enterprise. Nation                                                                                   | ale balik van beigie, 0205.201.540                                                                                                    |                       |                                |                 |
| tep 6: Summary                   | Possible values                                                                                                |                                                                                                    | Selected values*      |                                | -               |
|                                  | Q<br>Damo Pole for Economy                                                                                     | ×                                                                                                    | <u>م</u>              |                                | -               |
|                                  | FODECO-Keycloak-POC                                                                                            | î la                                                                                                    | 1                     |                                | ÷               |
|                                  | FODECO POC SSL VPN<br>KBOwi: gegevens KBO, RRI                                                                 | NP, BIS-register                                                                                                    |                       |                                |                 |
|                                  | KBOwi: gegevens van de KE                                                                                      | 30 Store Store Sto |                       |                                |                 |
|                                  | KWR Mystery Visitor                                                                                            |                                                                                                    |                       |                                |                 |
|                                  | KWR Partner<br>KWR Quality Manager                                                                             | -                                                                                                    |                       |                                | -               |
|                                  |                                                                                                    |                                                                                                    |                       |                                | _               |
|                                  |                                                                                                    |                                                                                                    |                       |                                |                 |
|                                  | Previous step Cancel                                                                                           |                                                                                                    |                       | N                              | ext step        |
|                                  | All and a second second second second second second second second second second second second second second se |                                                                                                    |                       |                                |                 |

Look for the 'Onegate Admin' role. When you have found it, select it and use the arrow on the righthand side of the screen to toggle it:

|                 | Gov role          | manageme                            | ent                                | Fre                   | quently Asked Questions  User agreement |
|-----------------|-------------------|-------------------------------------|------------------------------------|-----------------------|-----------------------------------------|
|                 | _                 |                                     |                                    |                       | be                                      |
|                 |                   |                                     |                                    |                       | (Log out)                               |
| 🛸 Myo           | outstanding tasks | My role assignments                 | Role assignment management         | Invitation management | My Dashboard                            |
| lole ass        | ignment man       | agement: immedia                    | tely issue a new role ass          | ignment               |                                         |
| Step 1: Persor  | ns                | Step 3: Selecting the roles         |                                    |                       | ĺ                                       |
| itep 2: Enterp  | rise              | Select the roles you wish to assign | for each (sub)enterprise selected. |                       |                                         |
| tep 3: Roles    |                   | (*) = mandatory field               |                                    |                       |                                         |
| Step 4: Propert | Des               | Roles for enterprise: Nation        | ale Bank van België, 0203 201 340  |                       |                                         |
| tep 5: Details  | (                 |                                     |                                    |                       |                                         |
| Step 6: Summa   | ary               | Possible values                     |                                    | Selected values*      |                                         |
|                 |                   | Q Onegate admin                     | >                                  | OneGate Admin         | *                                       |
|                 |                   |                                     | >> <                               |                       |                                         |
|                 |                   |                                     | ~                                  | i                     |                                         |
|                 |                   |                                     |                                    |                       |                                         |
|                 |                   | Previous step Cancel                |                                    |                       | 3 Next step                             |
|                 | l                 |                                     |                                    |                       |                                         |
|                 |                   |                                     |                                    |                       |                                         |

Click on 'Next step' to confirm this selection.

# 2.2.4 Step 4: duration of the role

This step involves assigning a limited or unlimited duration to the role by selecting a date from the calendar or by ticking the 'unlimited' box:

| My<br><sup>Ay onlir</sup> | eGov role            | manageme                                               | ent                                      | Free                     | uenty Asked Questions |           |
|---------------------------|----------------------|--------------------------------------------------------|------------------------------------------|--------------------------|-----------------------|-----------|
|                           |                      |                                                        |                                          |                          | 2                     | Log out)  |
| *                         | My outstanding tasks | My role assignments                                    | Role assignment management               | Invitation management    | My Dashboard          |           |
| Role                      | assignment man       | agement: immedia                                       | tely issue a new role ass                | ignment                  | 2                     |           |
| Step 1:                   | Persons              | Step 4: Select role properties                         |                                          |                          |                       | ?         |
| Step 2:                   | Enterprise           | Select the relevant properties for each role selected. |                                          |                          |                       |           |
| Step 3:                   | Roles                | (*) = mandatory field                                  |                                          |                          |                       |           |
| Step 4:                   | Properties           |                                                        |                                          |                          |                       |           |
| tep 5:                    | Details              | Role properties for OneGate                            | Admin within enterprise Nationale Bank ( | van Beigle, 0203.201.340 |                       |           |
| Step 6:                   | Summary              | Duration of role assignment                            | from * 24/06/2022                        | or 🔽 Unlimited           |                       |           |
|                           |                      | Previous step <u>Cancel</u>                            |                                          |                          |                       | Next step |

#### 2.2.5 <u>Step 5: entering personal details</u>

Step 5 involves entering an email address to notify users of the role assignment:

| My eGov rol                                            | e managem                                                                                    | ent                                                                                                    | Freq                  | uently Asked Questions   User agree | ement |
|--------------------------------------------------------|----------------------------------------------------------------------------------------------|----------------------------------------------------------------------------------------------------|-----------------------|-------------------------------------|-------|
|                                                        |                                                                                              |                                                                                                    |                       |                                     | C     |
|                                                        |                                                                                              |                                                                                                    |                       | 🐣 (Log.                             | out)  |
| My outstanding tas                                     | My role assignments                                                                          | Role assignment management                                                                                     | Invitation management | My Dashboard                        |       |
| itep 1: Persons<br>Step 2: Enterprise<br>Step 3: Roles | Step 5: Enter personal details<br>Enter the e-mail addresses of the<br>(*) = mandatory field | Step 6: Enter personal details<br>Enter the e-mail addresses of the persons selected.<br>(*) = mandatory field |                       |                                     |       |
| Step 4: Properties<br>Step 5: Details                  | Personal details                                                                             |                                                                                                    |                       |                                     |       |
| Step 6: Summary                                        | Surname                                                                                      | First name                                                                                                    | E-mail a              | ddress                              |       |
|                                                        | Previous step <u>Cancel</u>                                                                  |                                                                                                    |                       | Next                                | step  |
|                                                        | Previous slep Cancel                                                                         |                                                                                                    |                       |                                     | Next  |

# 2.2.6 Step 6: role assignment summary

🗌 My outstanding tasks My role assignments Role assignment management Invitation management My Dashboard Role assignment management: immediately issue a new role assignment Step 6: Summary of the direct role assignment (via National Number) ? Step 1: Persons Step 2: Enterprise Step 1: Persons Change Step 3: Roles Step 4: Properties First name Surname Step 5: Details Step 6: Summary Step 2: (Sub)Enterprise Change Nationale Bank van België, 0203.201.340 Step 3: Roles Change OneGate Admin Step 4: Role properties Change OneGate Admin Validity period of 30/05/2022 to permanent inclusive Step 5: Enter personal details Change Surname First name E-mail address 2 Personal message Add personal message for the approver(s) Previous step Cancel Complete direct role assignment

The final step concludes the direct role assignment:

The Administrator receives an email informing him that the OneGate Admin role has been assigned.

# 3 THE RIGHTS MANAGEMENT MODULE

Once the OneGate Admin role has been assigned, the person in charge of managing access within the enterprise can log in to Onegate <u>https://onegate.nbb.be/</u> and create access for internal users within the enterprise or external users (accountants or auditors).

#### 3.1 INITIAL LOG-IN BY AN ADMINISTRATOR

After clicking on 'Click here to continue' below:

| National Bank<br>OF BELGUM                                                                            |  |
|----------------------------------------------------------------------------------------------------|--|
| Welcome to OneGate !<br>You will be now redirected for CSAM authentication.<br>Click here to continue |  |
|                                                                                                    |  |

The administrator is redirected to the CSAM portal to choose between two methods of identification, using an identity card (1) or via itsme (2):

| nl fr de <b>en</b> |                                     |                   |
|--------------------|-------------------------------------|-------------------|
| CSAM               | Log on to online public s           | services          |
| Choose your digit  | al key to log in<br>igital identity | <u>Need help?</u> |
| LOG IN             | er LOG IN via itsme                 | e nt              |
|                    |                                     |                   |

Next, the administrator must choose to log in 'in the name of an enterprise':

| nl fr de <b>en</b>                                              |                                                              | be |
|-----------------------------------------------------------------|--------------------------------------------------------------|----|
| CSAM                                                            | Log on to online public services                             |    |
| Choose how you<br>in your own nam<br>in the name of a           | want to log in:<br>ie Next                                   |    |
| Why this choice?                                                |                                                              |    |
| You can access the                                              | government online as a member of one of these target groups: |    |
| <ul><li>in own name (citi:</li><li>in the name of a c</li></ul> | ren)<br>ompany (responsible person in a company)             |    |
| Each target group o                                             | fers you different options and rights as a user.             |    |

Click on 'Continue' to gain access to OneGate.

When logging in for the first time, the administrator is asked to confirm his profile (1) and his access to OneGate domains or reports (2) in order to declare or consult existing data.

| Before you begin reporting for Banque Nation      | ale de Belgique 🛛 🕕                                                                           |                    |
|---------------------------------------------------|-----------------------------------------------------------------------------------------------|--------------------|
| Nom                                               |                                                                                               | Í                  |
| Adresse e-mail*                                   |                                                                                               |                    |
| Type d'utilisateur                                | Administrator                                                                                 |                    |
| Admin: Les administrateurs sont créés en les      | ur attribuant le rôle <b>OneGate-admin</b> sur la plateforme <u>Ma gestion des rôles eGov</u> |                    |
| Sélectionnez les domaines ou les rapports que cet | utilisateur peut remplir ou consulter.                                                        |                    |
| Recherche de domaine ou de rapport                |                                                                                               |                    |
| AG1 - AGUILONIUS1                                 |                                                                                               | 0/2 rapport 🔺      |
| AG2 - AGUILONIUS Bac à sable.                     |                                                                                               | 0/1 rapport 🔺      |
| AML - Anti Blanchiment                            |                                                                                               | 0/2 rapport 🔺      |
|                                                   |                                                                                               | Enregistrer Fermer |

If the administrator himself wants access to OneGate reports in order to declare data or consult existing data, he <u>must grant himself access by selecting the domain(s) or report(s) for which he is to</u> declare or consult data.

On the basis of the declaration obligations of the active declarer, the domain reports to be completed are displayed automatically. The administrator only has to choose the domains or reports to which he needs access.

| Before you begin reporting for Banque Nationale de           | Belgique                                                                             |                    |
|--------------------------------------------------------------|--------------------------------------------------------------------------------------|--------------------|
| Type d'utilisateur                                           | Administrator                                                                        | ^                  |
| Admin: Les administrateurs sont créés en leur attribus       | nt le rôle <b>OneGate-admin</b> sur la plateforme <u>Ma gestion des rôles eGov</u> . |                    |
| Sélectionnez les domaines ou les rapports que cet utilisateu | peut remplir ou consulter.                                                           |                    |
| Recherche de domaine ou de rapport                           | <b>(</b>                                                                             |                    |
| <b>AG1</b> - AGUILONIUS1                                     |                                                                                      | 0/2 rapport 🔺      |
| <b>AG2</b> - AGUILONIUS Bac à sable.                         |                                                                                      | 0/1 rapport 🔦      |
| AML - Anti Blanchiment                                       |                                                                                      | 0/2 rapport 🔺      |
| BAR - Bank Account Register                                  |                                                                                      | 0/1 rapport 🧥      |
| BB2 - 2011/2013 GUARANTEE AGREEMENT                          |                                                                                      | 0/1 rapport 🔨 👻    |
|                                                              |                                                                                      | Enregistrer Fermer |

The differences between these two types of access are explained in point 3.3.4.

If the administrator does not want access to OneGate domains and reports, there is no need to fill in the bottom part. The administrator only needs to confirm his profile by clicking on 'Save, then proceed to create a user from the 'User management' menu:

| Home Reports Uploads Messages | User Management Help. |               | C EN Banque Nationale de Belgique 14 S Serena Villiam<br>kao - cossorisa                                                                                                    |
|-------------------------------|-----------------------|---------------|----------------------------------------------------------------------------------------------------|
| WELCOME TO ONEGATI            | E                     |               | Serena Williams<br>MIRE Society<br>Serena Williams Sindo be                                                                                                    |
| Reports per due date          | Reports per domain    | Upload a file | Cath profile  Active declarer  Bangar Italianale de Belgique teto: excessione  Constant previone  Constant State  Constant State  Constate  Constate  Constate  Constate  Constate  Constate |

#### 3.2 CREATING USERS

Users are created via the User management menu.

| Home Reports Uploads Messages User Management Help                                                                                                    | C EN Banque Mationale de Belgique 1, Serena Williams<br>KBO- 6203201340                                                                    |
|----------------------------------------------------------------------------------------------------|----------------------------------------------------------------------------------------------------|
| Reports per due date         Image: Comparing the second second | Serena Williams Name access Name access Reporte  Ve declarer Ve declarer Ve traisonate de fielgique N Contract presons So SSSS SSSSS SSSSS |

To enable users to declare or consult data in Onegate, the administrator has to create the users. The administrator can create three types of users:

- 1. Internal: the user belongs to the same enterprise as the access administrator.
- 2. Third-party user: the user belongs to another enterprise (firm of accountants, etc.). The user declares in the name of the enterprise subject to OneGate obligations.
- **3.** Auditors who require access to OneGate reports for the purpose of auditing financial institutions and insurance/reinsurance companies.

We shall describe the profile creation procedure for each of these user types:

#### 3.2.1 Creating an internal user

By clicking on the **+** Invite user button, the administrator is redirected to the user creation page which comprises two sections to be completed by the administrator:

| Invite user                                                       |                                          |              |
|-------------------------------------------------------------------|------------------------------------------|--------------|
| National registration number*                                     | National registration number             | Â            |
| Email address*                                                    | Email address                            |              |
| Type of user                                                      | Internal user Third party user           |              |
| Admin: Admin users are created by attributing them the OneGate-ad | min role on the <u>My #Gov</u> platform. |              |
| Select which domains or reports this user can edit or view.       |                                          |              |
| Search domain or report                                           |                                          |              |
| AG1 - AGUILONIUS1                                                 |                                          | 0/2 report 🔨 |
| AG2 - AGUILONIUS Sandbox.                                         |                                          | 0/1 report 🔺 |
| AML - Anti Money Laundering                                       |                                          | 0/2 report 🔺 |
| BAR - Bank Account Register                                       |                                          | 0/1 report 🔺 |
| BB2 - 2011/2013 GUARANTEE AGREEMENT                               |                                          | 0/1 report 🔺 |
| BBD Balance of payments                                           |                                          | 0/4 mport .  |
|                                                                   |                                          | Send Close   |

<u>Section 1</u>: personal details (register number and email address) and user type. Section 2: authorisations granted to the user.

1. User details

The user is created on the basis of the national register number<sup>2</sup>. When accessing the Onegate application to make a declaration, the user will be asked to log in with his eID card or via itsme, thus obtaining the national register number corresponding to the profile created by the administrator. Email address: this address is used to send the user a message informing him that his profile has been created.

2. Authorisations per domain/report

Once the first part of the profile has been completed the administrator can proceed to grant access per domain or per report by selecting these values in Section 2.

#### 3.2.2 Creating a third-party user

If the declarer has opted to delegate declaration responsibilities to an external company (such as a firm of accountants) the administrator will then need to create a third-party user.

This type of user is created in the same way as an internal user. The difference in the profile concerns the box to be ticked: 'I hereby delegate a third-party user to complete and consult on behalf of **my company the electronic declarations in OneGate**' which obliges the administrator to recognise that power to make declarations in OneGate has been delegated to a third p + Invite user To create a third-party user declarer the administrator has to click on the button then

To create a third-party user declarer the administrator has to click on the button ther choose 'third party user' (1) which displays the box for delegation of power (2):

| Invite user                                                       |                                           |              |
|-------------------------------------------------------------------|-------------------------------------------|--------------|
| National registration number*                                     | National registration number              |              |
| Email address*                                                    | Email address                             |              |
| Type of user                                                      | Internal user Third party user            |              |
| Admin: Admin users are created by attributing them the OneGate-ad | min role on the <u>ldy #Gov</u> platform. |              |
| Select which domains or reports this user can edit or view.       |                                           |              |
| Search domain or report                                           |                                           |              |
| AG1 - AGUILONIUS1                                                 |                                           | 0/2 report 🔺 |
| AG2 - AGUILONIUS Sandbox.                                         |                                           | 0/1 report 🔺 |
| AML - Anti Money Laundering                                       |                                           | 0/2 report 🔺 |
| BAR - Bank Account Register                                       |                                           | 0/1 report 🖍 |
| BB2 - 2011/2013 GUARANTEE AGREEMENT                               |                                           | 0/1 report 🔺 |
|                                                                   |                                           | Send Close   |

For a better continuity of access we recommend, if possible, to create several third party users within the same accounting firm.

<sup>&</sup>lt;sup>2</sup> The national register numbers are used only for authentication for the purpose of the application. The National Bank does not reuse them because the treatment applied ('hashing') renders them unusable.

In addition, the Law 25 NOVEMBER 2018. - Act on various provisions concerning the National Register and population registers states: An authorization for the use of the National Register number is not required if the National Register number is used exclusively for the purpose of identification and authentication of a natural person in the context of an IT application offered by a private or public institution under Belgian law or by the authorities, institutions and persons referred to in Article 5, § 1.

#### 3.2.3 Creating an auditor user

Auditor users are created by administrators who have to give access to Onegate reports for the purpose of audits on financial institutions and insurance/reinsurance companies.

The specific characteristic of this type of user concerns permissions. More particularly, by default the auditor only has access to the REV domain in data editing:

| Auditor                                                                                                    |                                            |             |                       |
|----------------------------------------------------------------------------------------------------|--------------------------------------------|-------------|-----------------------|
| Name                                                                                                    | (B-000154)                                 |             | *                     |
| Email address*                                                                                                    | cristina.chihaia@nbb.be                    |             |                       |
| Admin: To allow a user to manage users and reports accesses, you n                                                    | eed to create the user in <u>My eGoy</u> . |             |                       |
| Select which domains or reports this user can view or edit.                                                           |                                            |             |                       |
| Search domain or reports                                                                                              |                                            |             |                       |
| Editor                                                                                                    |                                            |             |                       |
| REV - Revisor - Réviseur     Can access all reports of the domain: new reports inside the domain will be automatic    | saly added                                 |             | 1 rapport 🖍           |
| Viewer                                                                                                    |                                            |             |                       |
| AG1 - AGUILONIUS1                                                                                                    |                                            |             | 0/2 rapport 🔺         |
| AG2 - AGUILONIUS Bac à sable.                                                                                         |                                            |             | 0/1 rapport 🔺         |
| AML - Anti Blanchiment<br>Can access the selected reports only: new reports inside the domain will need to be mu      | inually added by administrators            |             | 2/2 rapports 🔺        |
| BAR - Bank Account Register<br>Can access the selected reports only: new reports inside the domain will need to be mi | nually added by administrators             |             | 1/1 rapport 🔺         |
|                                                                                                    |                                            | Enregistrer | •<br>Supprimer Fermer |

For auditors, access to the other domains is 'read only', meaning that the auditor can only consult the data submitted by the declarers being audited.

| Auditor                                                                                                    |                              |
|----------------------------------------------------------------------------------------------------|------------------------------|
| Verificat Verificat - Reviseur Can access all reports of the domain new reports inside the domain will be automatically added                      | 1 rapport 🔨                  |
| Viewer                                                                                                    |                              |
| A01 - AGUILONIUS1                                                                                                    | 0/2 rapport 🔺                |
| A02 - AGUILONIUS Bac à sable.                                                                                                    | 0/1 rapport 🔺                |
| AML - Anti Blanchiment<br>Can access the selected reports only new reports inside the domain will need to be manually added by administrators      | 2/2 rapports 🔺               |
| BAR - Bank Account Register<br>Can access the selected reports only new reports incide the domain will need to be manually added by administrators | 1/1 rapport 🔺                |
| B82-2011/2013 GUARANTEE AGREEMENT                                                                                                    | 0/1 rapport 🔨                |
| BBP - Balance des paiements                                                                                                    | 0/4 rapport 🔺                |
| CBS - Centrale des bilans                                                                                                    | 2/4 rapports 🔺               |
| CPA - Assurances                                                                                                    | 0/2 rapport 🔺                |
| DMT - Db Demat                                                                                                    | 0/1 rapport 🔺                |
| IP8 - Incident Payment Service Provider Banks                                                                                                    | 0/1 rapport 🔨                |
|                                                                                                    | Enregistrer Supprimer Fermer |

#### 3.2.4 Granting access per domain/report

The domain reports to be completed are displayed automatically on the basis of the declaration obligations of the active declarer.

The administrator should only choose the domains or reports to be assigned to the user being created.

The differences between the two types of access are explained below:

#### 3.2.4.1 Access per domain

Granting access per domain will give the user access to all the reports in the domain. When a new report is added to the domain the user will automatically have access to that new report.

| Regular user                                                                                                    |             |                   |
|----------------------------------------------------------------------------------------------------|-------------|-------------------|
| MBS - MBS                                                                                                    |             | 0/58 rapport 🔺 📩  |
| MUN - Guidelines on the "data collection exercise regarding high earners" and "remuneration benchmarking exercise"           |             | 0/2 rapport 🖍     |
| NRA - Resolution Authority Domain (NRA)                                                                                      |             | 0/18 rapport 🔺    |
| PRT - Portefeuille                                                                                                    |             | 0/1 rapport 🔨     |
| PST - Domain for Payment Statistics survey                                                                                   |             | 0/2 rapport 🔺     |
| REV - Revisor - Réviseur                                                                                                    |             | 0/1 rapport 🔨     |
| SXX - Commerce Extérieur<br>Can access all reports of the domain: new reports inside the domain will be automaticcally added | Editor 📢    | 3 rapports 🔺      |
| TST - Domaine de test                                                                                                    |             | 0/4 rapport 🔺     |
| UI1 - Test domain Upgrade User Interface 7.1 - Institute NBB                                                                 |             | 0/1 rapport 🔨     |
|                                                                                                    | Enregistrer | Supprimer Annuler |

#### 3.2.4.2 Access per report

It is possible to limit users' access to particular reports within a domain. If the administrator decides to grant access to some of the reports in a domain, the administrator has to open the corresponding domain line (1) to expand the list of domain reports (2):

| User                                                                                                    |                   |
|----------------------------------------------------------------------------------------------------|-------------------|
|                                                                                                    | *                 |
| IPB - Incident Payment Service Provider Banks                                                                      | 0/1 report 🔺      |
| MBS-MBS                                                                                                    | 0/58 report       |
| MUN - Guidelines on the "data collection exercise regarding high earners" and "remuneration benchmarking exercise" | 0/2 report 🔺      |
| NRA - Resolution Authority Domain (NRA)                                                                            | 0/18 report       |
| PRT-Portfolio                                                                                                    | 0/1 report 🔺      |
| PST - Domain for Payment Statistics survey                                                                         | 0/2 report 🔺      |
| SXX - Foreign Trade                                                                                                | 0/3 report 🐱      |
| Ongoing reporting obligations                                                                                      | 0/3 report 🗸      |
| EX19E - Intrastat Arrival: Extended declaration                                                                    |                   |
| 😢 🔲 EX195 - Intrastat Arrival: Standard declaration                                                                |                   |
| INTRASTAT_X_S - Intrastat Dispatch: Standard declaration (format 2019)                                             |                   |
| TST - Test Domain                                                                                                  | 0/4 report 🔺      |
| UI1 - Test domain Upgrade User Interface 7.1 - Institute NBB                                                       | 0/1 report 🔺      |
|                                                                                                    | ×                 |
|                                                                                                    | Save Delete Close |

Then tick the box corresponding to the report to which the user is to have access (3):

| User                                                                                                    |                    |
|----------------------------------------------------------------------------------------------------|--------------------|
| IPB - Incident Payment Service Provider Banks                                                                                                    | 0/1 report 🥆       |
| MBS-IMBS                                                                                                    | 0/58 report 🔺      |
| MUN - Guidelines on the "data collection exercise regarding high earners" and "remuneration benchmarking exercise"                                                             | 0/2 report 🔺       |
| NRA - Resolution Authority Domain (NRA)                                                                                                    | 0/18 report 🔺      |
| PRT - Portfolio                                                                                                    | 0/1 report 🖍       |
| PST - Domain for Payment Statistics survey                                                                                                    | 0/2 report 🔺       |
| SXX - Foreign Trade<br>Can access the selected reports only. Then reports incide the domain will need to be manually added by edministrators                                   | 1/3 report 🗸       |
| Ongoing reporting obligations                                                                                                    | 1/3 report 🗸       |
| EX19E - Intrastat Arrival: Extended declaration     EX19S - Intrastat Arrival: Standard declaration     INTRASTAT_X_S - Intrastat Dispatch: Standard declaration (format 2019) | Cáltor             |
| TST - Test Domain                                                                                                    | 0/4 report 🔺       |
| UII - Test domain Upgrade User Interface 7.1 - Institute NB8                                                                                                    | 0/1 report 🔺       |
|                                                                                                    | Save Delete Cancel |

In the above example the administrator has given editing access (4) to a single report in the SXX domain. The other two reports have therefore not been assigned to a user. To draw the administrator's attention to this point, a dot appears on the Reports tab indicating the number of reports assigned to users:

| User Management                                                                                                    |       |                    |                    |
|----------------------------------------------------------------------------------------------------|-------|--------------------|--------------------|
|                                                                                                    | Users | Auditors Reports 2 |                    |
| No existing access for the following reports                                                                              |       |                    |                    |
| Search domain or report                                                                                                   |       |                    |                    |
| SXX - Foreign Trade                                                                                                    |       |                    | 2 reports Add user |
| Ongoing reporting obligations                                                                                             |       |                    |                    |
| EX19E - Intrastat Arrival: Extended declaration<br>INTRASTAT_X_S - Intrastat Dispatch: Standard declaration (format 2019) |       |                    | Add user           |

#### 3.2.5 Current and past obligations

**Current declaration obligations**: these are obligations that the enterprise must fulfil and which have an end date.

Past declaration obligations: these are obligations with an end date in the past.

When to grant access to an obsolete obligation?

Approved auditors may need access to reports relating to expired obligations in order to consult data entered by enterprises being audited.

#### 3.2.6 Editor vs. Reader

Editing rights enable the editor to write on OneGate reports. Conversely, if the created user is only to have reading rights, solely for consulting the data, the reading right has to be activated for the reports or domains.

Editor - Role assigned by default to new internal and external users with the exception of auditors (see 3.3.3)

#### 3.2.7 Finish – send an email

Once the user data and authorisations have been filled in, the administrator can proceed to create the user by clicking on send:

| Search domain or report     4       A01 - AOULONUS1     0/2 rep       A02 - AOULONUS Sandbox.     0/1 rep       A04 - Antil Money Laundering     0/2 rep       BAR - Bank Account Register     0/1 rep       BBR - Sank Account Register     0/1 rep       BBR - Sank Account Register     0/1 rep       BBR - FoltPKI - Foreign activities : Sanks     Editor Col       Finished reporting obligations     0/3 rep       Editor ColTRA - Foreign activities : tourism     0/3 rep                                                                                                    | earch domain o             |                                                                                                    |              |
|----------------------------------------------------------------------------------------------------|----------------------------|----------------------------------------------------------------------------------------------------|--------------|
| A01-AOULONIUS1       0/2 reg         A02-AGULONIUS Sanbox.       0/1 reg         AML-Anti Money Laundering       0/2 reg         BAR-Bank Account Register       0/1 reg         B82-2011/2013 OURANTEE AGREEMENT       0/1 reg         B82-2011/2013 OURANTEE AGREEMENT       0/1 reg         B82-2011/2013 OURANTEE AGREEMENT       0/1 reg         B82-2011/2013 OURANTEE AGREEMENT       0/1 reg         B82-2011/2013 OURANTEE AGREEMENT       0/1 reg         B82-2011/2013 OURANTEE AGREEMENT       0/1 reg         B82-2011/2013 OURANTEE AGREEMENT       0/1 reg         B82-2011/2013 OURANTEE AGREEMENT       0/1 reg         B82-2011/2013 OURANTEE AGREEMENT       0/1 reg         B82-2011/2013 OURANTEE AGREEMENT       0/1 reg         B82-2011/2013 OURANTEE AGREEMENT       0/1 reg         B82-2011/2013 OURANTEE AGREEMENT       0/1 reg         B82-0011/2013 OURANTEE AGREEMENT       0/1 reg         B82-0011/2013 OURANTEE AGREEMENT       0/1 reg         B82-0011/2013 OURANTEE AGREEMENT       0/1 reg         B82-0011/2013 OURANTEE AGREEMENT       1/1 reg         B82-0011/2014 OURDENT THE AGREEMENT       1/2 reg         B910-101 FOL FOL -Foreign activities : Banks       Editor         B910-101 FOL FOL -Foreign activities : Banks       0/1                                                                                                    |                            | report                                                                                                    |              |
| A02 - AGUILONIUS Standbox.     0/1 reg       AML - Anti Money Laundering     0/2 reg       BAR - Bank Account Register     0/1 reg       B82 - 2011/2013 GUARANTEE AGREEMENT     0/1 reg       B92 - 2011/2013 GUARANTEE AGREEMENT     0/1 reg       B92 - Balance of payments     0/1 reg       Conscience the whord register on their register on the register on the register on                                                                                                    | AG1 - AGU                  | JILONIUS1                                                                                                    | 0/2 report 🔨 |
| AML - Anti Money Laundering       0/2 reg         BAR - Bank Account Register       0/1 reg         BB2 - Salance of payments       0/1 reg         Conscient Resident feature of payments       1/4 reg         Ongoing reporting obligations       1 reg         Finished reporting obligations       1 reg         Finished reporting obligations       0/3 reg         Finished reporting obligations       0/3 reg                                                                                                    | AG2 - AGU                  | JILONIUS Sandbox:                                                                                                    | 0/1 report 🔺 |
| BAR-Bank Account Register     0/1 reg       B82-2011/2013 GUARANTEE AGREEMENT     0/1 reg       B82-2011/2013 GUARANTEE AGREEMENT     0/1 reg       B82-2011/2013 GUARANTEE AGREEMENT     0/1 reg       Conscient websited meeting being activities : Banks     1/4 reg       Conscient websited meeting being activities : Banks     1/2 reg       Finished reporting abligations     1/2 reg       Finished reporting abligations     0/3 reg       Finished reporting abligations     0/3 reg                                                                                                    | AML - Ant                  | i Money Laundering                                                                                                    | 0/2 report 🔺 |
| B82 - 2011/2013 GUARANTEE AGREEMENT     0/1 reg       B8P - Balance of payments<br>Consistent the selected report only flow resons incled to be manually added by administrators     11/4 reg       Ongoing reporting obligations     1 reg       Image: Select on the selected report only flow resons incled to be manually added by administrators     1 reg       Image: Select on the selected report only flow resons incled to be manually added by administrators     1 reg       Image: Select only flow resons incled to be manually added by administrators     1 reg       Image: Select only flow resons incled to be manually added by administrators     1 reg       Image: Select only flow resons incled to be manually added by administrators     0 reg       Image: Select only flow resons incled to be manually added by administrators     0 reg       Image: Select only flow resons incled to be manually added by administrators     0 reg       Image: Select only flow resons incled to be manually added by administrators     0 reg       Image: Select only flow resons incled to be manually added by administrators     0 reg       Image: Select only flow resons incled to be manually added by administrators     0 reg       Image: Select only flow resons incled to be manually added by administrators     0 reg       Image: Select only flow resons incled to be manually added by administrators     0 reg       Image: Select only flow resons incled to be manually added by administrators     0 reg                                                                                                    | BAR - Bar                  | ik Account Register                                                                                                    | 0/1 report 🔨 |
| BBP - Balance of payments     1/4 rep       Char access the selected reports only like reports inside the domain will need to be menually added by administrators     1/4 rep       Ongoing reporting obligations     1 rep       Image: Char Access the selected report only like reports     Editor Image: Char Access the selected report only like reports       Finished reporting obligations     0/3 rep       Image: Char Access the selected report only like reports     0/3 rep                                                                                                    | BB2 · 201                  | 1/2013 GUARANTEE AGREEMENT                                                                                                    | 0/1 report 🔺 |
| Ongoing reporting obligations     1 rep       Image: Sport Prior Prior P | BBP - Ball<br>Can access t | ance of payments<br>The selected reports only tiev reports inside the domain will need to be manually added by administrators | 1/4 report 🗸 |
| F01PK1 - Poreign activities : Banks     Editor       Finished reporting obligations     0/3 rep                                                                                                    | Ongoing r                  | eporting obligations                                                                                                    | 1 report 🗸   |
| Finished reporting obligations     0/3 rep       P02TRA - FO2TRA - Foreign activities : tourism                                                                                                    |                            | F01PKI - F01PKI - Foreign activities : Banks Editor                                                                           |              |
| F02TRA - F02TRA - Foreign activities : tourism                                                                                                    | Finished r                 | reporting obligations                                                                                                    | 0/3 report 🗸 |
|                                                                                                    |                            | F02TRA - F02TRA - Foreign activities : tourism                                                                                |              |
| F03EXC - F03EXC - Goods community concept                                                                                                    |                            | F03EXC - F03EXC - Goods community concept                                                                                     |              |
| F03EXN - F03EXN - Goods - national concept                                                                                                    |                            |                                                                                                    |              |
| CBS - Central Balance Sheet Office 0/4 rep                                                                                                    |                            | F03EXN - F03EXII - Goods - national concept                                                                                   |              |
|                                                                                                    | CBS - Cen                  | F03EXN - F03EXN - Goods - national concept tral Balance Sheet Office                                                          | 0/4 report 🦒 |

An email will then be sent to the user to notify him/her of the recently created access.

The user profile will have 'Invitation pending' status until the user logs in to the application:

| (0-000264) | (invitation pending) |
|------------|----------------------|
| (B-000239) | (internal)           |
| B-000179)  | Administrator        |
| (B-000228) | Administrator        |
| (8-000155) | Administrator        |
| (B-000022) | Third party          |

Once the user has logged in, that status will become 'Internal:

| (6-00264)  |               |
|------------|---------------|
| (B-000239) | Internal      |
| (B-000179) | Administrator |
| (8-000228) | Administrator |
| (8-000155) | Administrator |
| (8-000022) | (Third party) |

#### 3.3 GRANTING ACCESS ON THE BASIS OF NON-ASSIGNED REPORTS

If the administrator has granted access on the basis of reports, the non-assigned reports appear in the Reports tab.

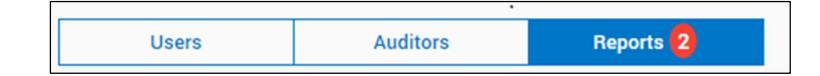

In the example in point 3.3.4.2, a single report in the SXX domain has been assigned to a user. That therefore leaves two reports which have not been assigned to a user.

| SXX - Commerce Extérieur                                                                                                    | 0 | 2 rapports | Add user             |
|----------------------------------------------------------------------------------------------------|---|------------|----------------------|
| Current reporting obligations                                                                                                |   |            |                      |
| EX19E - Intrastat Arrivées: Déclaration étendue<br>INTRASTAT_X_S - Intrastat Expéditions: Déclaration standard (format 2019) |   | 2          | Add user<br>Add user |

To assign those reports to created users, click on 'Add user' at domain level (1) to grant access to the whole domain:

| XX - Foreign Trade  |        |
|---------------------|--------|
| User filter         | Î      |
| (B-000264)          |        |
| B000239)            |        |
| (8-000179)          |        |
| (B-000228)          |        |
| (B-000155) Editor 📢 |        |
| (B-00022)           |        |
| (B00001)            |        |
| (B000046)           |        |
| (B-000259)          |        |
| (B-000223)          |        |
| Save                | Cancel |

Clicking on the 'Add user' button at report level (2) will grant access solely to the selected report, e.g., 'Intrastat Dispatches' below:

| INTRAS    | TAT_X_S - Intrastat Dispatch: Standard declaration (format 2019) |
|-----------|------------------------------------------------------------------|
| User filt | «                                                                |
|           |                                                                  |
|           | (8-000229)                                                       |
|           | (8-00179)                                                        |
|           | (B-000228)                                                       |
|           | (B-000155) Editor 📢                                              |
|           | (8-000022)                                                       |
|           | (8-00001)                                                        |
|           | (8-00046)                                                        |
|           | (B-000269)                                                       |
| -         |                                                                  |
|           | (8-00223)                                                        |

#### 3.4 USER LOG-IN

Once the user has received the email informing that the administrator has granted access, the user can log in to Onegate using his identity card or itsme.

Still on the CSAM portal, the user has to select the identification method 'in your own name':

| nl fr de <b>en</b>                                                              |                                                                                      | be |  |  |  |  |
|---------------------------------------------------------------------------------|--------------------------------------------------------------------------------------|----|--|--|--|--|
| CSAM                                                                            | Log on to online public services                                                     |    |  |  |  |  |
| Choose how you n                                                                | Choose how you want to log in:  in your own name in the name of a company  Next      |    |  |  |  |  |
| Why this choice?                                                                | Why this choice?                                                                     |    |  |  |  |  |
| You can access the government online as a member of one of these target groups: |                                                                                      |    |  |  |  |  |
| <ul> <li>in own name (citize</li> <li>in the name of a co</li> </ul>            | in own name (citizen)     in the name of a company (responsible person in a company) |    |  |  |  |  |
| Each target group off                                                           | ers you different options and rights as a user.                                      |    |  |  |  |  |

The user must then click on 'Next' to get to the home page and begin making a Onegate declaration:

| Home Reports Uploads Messages F | telp               |               |                                                                                                    | S EN | TheCorporation Inc.<br>CODE - 0123456789 | 4 | 5 | Tom Parker<br>NUIN BOD-OCO98795-53 |
|---------------------------------|--------------------|---------------|----------------------------------------------------------------------------------------------------|------|------------------------------------------|---|---|------------------------------------|
| Reports per due date            | Reports per domain | Upload a file | Com Parker     More inconsistents     More inconsistents     More inconsistents     More inconsistents     More parker     More parker |      |                                          |   |   |                                    |

# 3.5 SPECIFIC POINTS

# 3.5.1 Deletion

<u>Deleting a user</u>

The action only deletes the link between the user and the enterprise (declarer). If there is only one user for the declarer, the user is entirely deleted.

Deleting an administrator

The action is only possible if there are multiple administrators for the same declarer.

#### 4 GLOSSARY

**Principal access manager**: the main person responsible for managing access for your enterprise. He can appoint Access Managers who in turn manage access for a particular group ("domain") of applications, such as finance, economy (Onegate)

Role A role contains all the information on:

- the access level allowing use of a (government) application in the name of an enterprise;

- the actions which can be carried out in that application.

A role is assigned for a specified period which may have limited or unlimited validity.

**Direct role assignment** In the case of direct role assignment the principal access manager or joint access managers for the domain "**economy**" assign a role to a user directly without the user needing to first accept the role. In order to be assigned a role directly the user must already be a member of the enterprise for which the role assignment is valid.

**Declarer**: entity (natural or legal person) subject to one or more declaration obligations, the required data being collected via the application.

**User**: a uniquely identified individual with valid access to the application for one or more declarers in whose name(s) the individual will be able to complete and submit reports.

Internal user: employee of the enterprise making OneGate declarations.

**Third party user** A user may represent multiple different declarers and will then be classed as a "third party declarer" for all the declaring enterprises which do not employ him directly on their staff. Take the example of a firm of accountants dealing with the accounts and declarations of multiple client companies which have to declare data in OneGate. Users belonging to the firm of accountants will perform the role of third party declarer for all clients for whom they declare data. Conversely, they will not be classed as third party declarers if they declare data for their own organisation, the actual firm of accountants.

Auditor: external user who needs access to OneGate reports for the purpose of auditing financial institutions and insurance/reinsurance companies.

**Declaration obligation**: obligation to complete and submit a particular report on the application at set intervals, on particular dates, or on the occasion of specific events.

Domain: a cohesive set of reports, often defined on the basis of a common subject or theme.

**Report**: a cohesive set of forms intended for collecting specific data.

**Reader:** a person entitled to perform read-only actions which do not affect the report itself, such as consulting (but not changing) the existing data.

**Editor** All the rights granted to the "Reader" role plus the right to perform actions which change the report itself, such as entering data or amending existing data.

# 5 <u>CONTACTS</u>

Contacts at Social Security 02/511.51.51

Contacts at CSAM info@csam.be 02/290.28.45

Contacts at Onegate access.onegate@nbb.be FR: 02/ 221.49.39 NL: 02/ 221.54.86